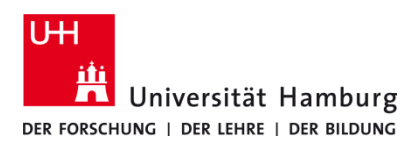

## Zeugnisdruck UHHPrinter / DirectPrinter

Version 1.0

## Voraussetzungen

- Benutzerkennung der Universität Hamburg
- Installierter Q Pilot Client

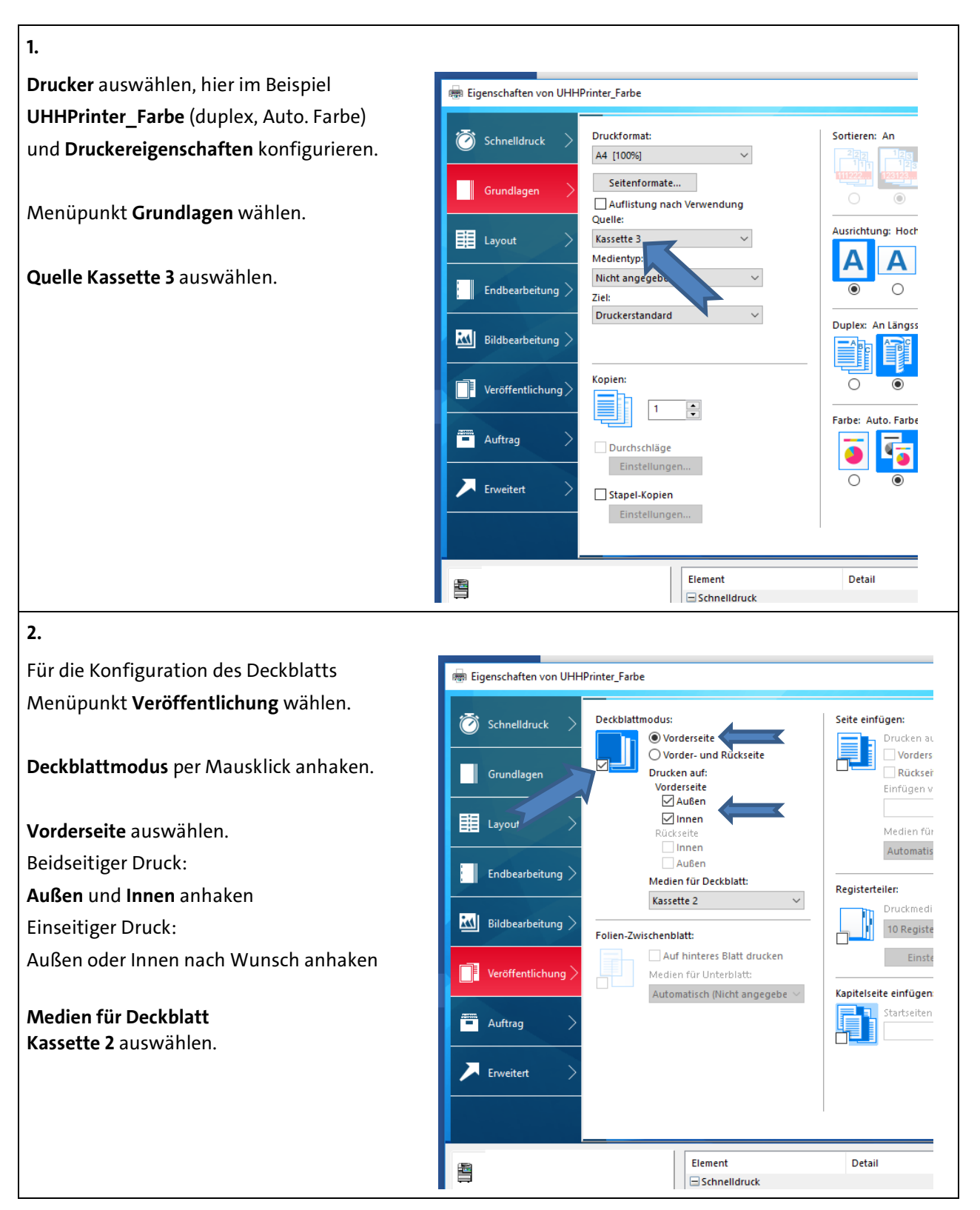

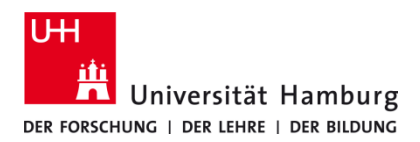

## Zeugnisdruck UHHPrinter / DirectPrinter

Version 1.0

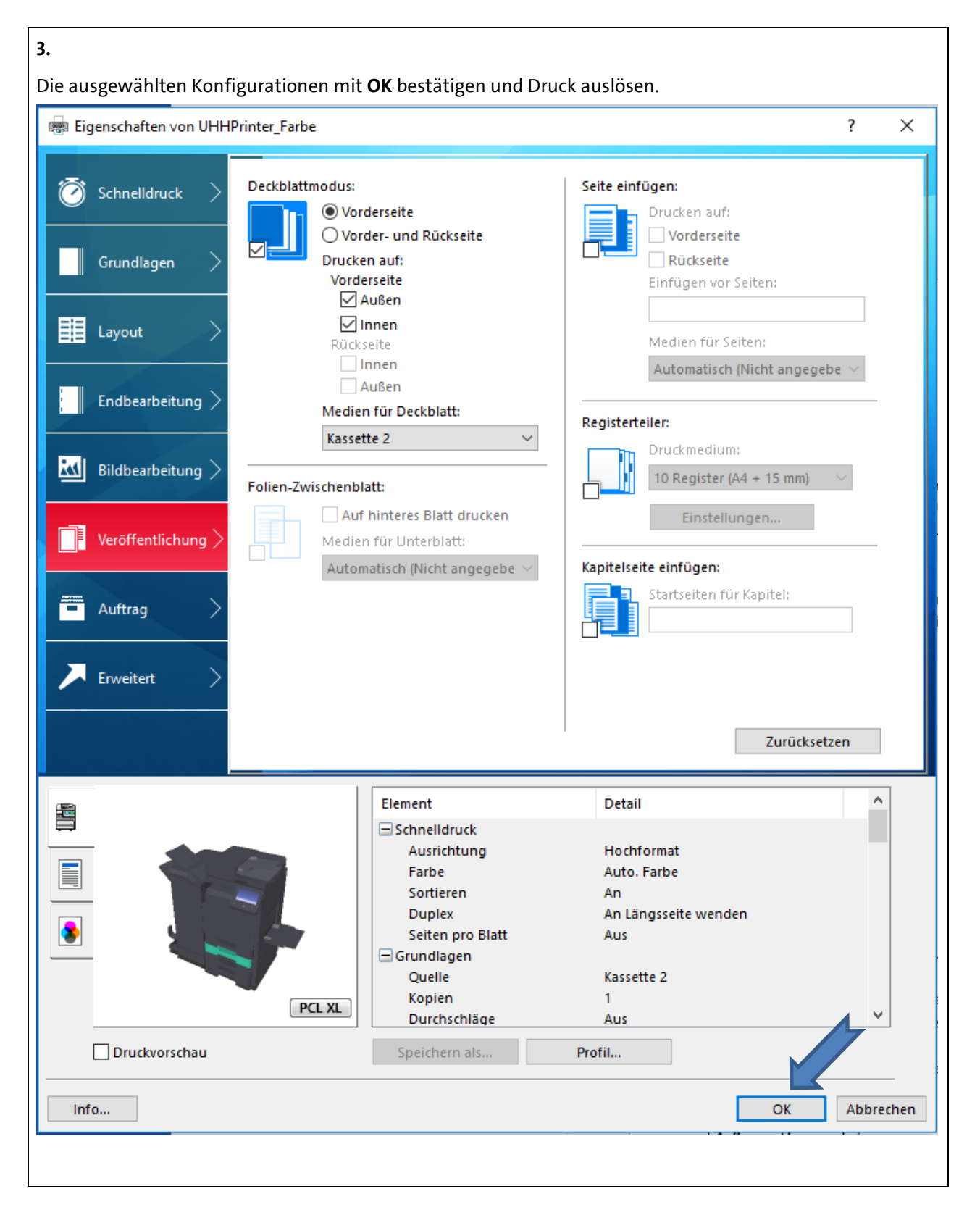